# **Manter Dados Censitários**

O objetivo desta funcionalidade é manter, atualizar ou remover um dado censitário do cadastro do sistema. Ela pode ser acessada via **Menu de sistema**, no caminho: **GSAN > Cadastro > Dados Censitários > Manter Dados Censitários**.

Feito isso, o sistema visualiza a tela de filtro a seguir:

#### Observação

|                                         | Gosar - Cadasiro - Dabos C      |         |
|-----------------------------------------|---------------------------------|---------|
| Filtrar Dados Censit                    | ários                           |         |
| Para filtrar os dados censit            | ários, informe os dados abaixo: | Ajuda   |
| Município:                              | R_                              | Ø       |
| Localidade:                             | R.                              | Ø       |
| Setor Censitario:                       | R                               | ۲       |
| Periodo de<br>Referencia do<br>Censo: * | (MM/AAAA)                       |         |
| Limpar                                  |                                 | Filtrar |
|                                         |                                 |         |
|                                         |                                 |         |

Acima, informe os campos que julgar necessários e clique em **Filtrar**. Note que é obrigatório filtrar pelo **Periodo de Referencia do Censo**, no formado MM/AAAA. Feito isso, o sistema exibe a tela com o resultado da pesquisa:

| Manter       | r Dados Ce     | nsitarios          | 🖗 Gsan     | -> Cadastro -> Dado | os Censitarios -> Ma | nter Dados Censita    |
|--------------|----------------|--------------------|------------|---------------------|----------------------|-----------------------|
| Dados Cen    | sitarios Encon | trados:            |            |                     |                      |                       |
| <u>Todos</u> | Código         | Municipio          | Localidade | Setor<br>Censitario | Fonte de<br>Dados    | Periodo<br>Referencia |
|              | <u>5</u>       | ABADIA DE<br>GOIAS |            |                     | IBGE                 | 08/2018               |
| Remover      | r Voltar Filtr | 0                  |            |                     |                      |                       |
|              |                |                    |            |                     |                      |                       |
|              |                |                    |            |                     |                      |                       |
|              |                |                    |            |                     |                      |                       |
|              |                |                    |            |                     |                      |                       |
|              |                |                    |            |                     |                      |                       |
|              |                |                    |            |                     |                      |                       |
|              |                |                    | V          | /ersão: 3.34.0.0    | ) (Online) 05/1      | 0/2018 - 9:31:        |

Acima, caso queira remover algum dado, clique no *checkbox* em branco ao lado dele ou em **Todos** para remover todos. Em seguida, clique em **Remover**.

Clicando no *link* do campo **Código**, o sistema visualiza a tela para que seja feita a atualização do dado censitário:

E

Atualizar

Versão: 3.34.0.0 (Online) 05/10/2018 - 9:31:13

| ara manter os dados censitários, informe os dados abaixo: <u>Ajuda</u> |                 |  |  |
|------------------------------------------------------------------------|-----------------|--|--|
| ABADIA DE GOIAS                                                        |                 |  |  |
|                                                                        |                 |  |  |
|                                                                        |                 |  |  |
|                                                                        |                 |  |  |
| (MM/AAAA)                                                              |                 |  |  |
| IBGE V                                                                 |                 |  |  |
|                                                                        |                 |  |  |
|                                                                        |                 |  |  |
| 5.00 %                                                                 |                 |  |  |
| 2.00 %                                                                 |                 |  |  |
|                                                                        | ABADIA DE GOIAS |  |  |

%

%

Agora altere os campos que julgar necessários e clique no botão <u>Atualizar</u>. Para detalhes sobre o preenchimento dos campos clique **AQUI**.

### Tela de Sucesso

Informacao Rural:

Numero da Populacao:

Desfazer Cancelar

Taxa Anual de Crescimento:

Taxa de Habitante por domicilio:

| Sucesso                                             |                                                 |
|-----------------------------------------------------|-------------------------------------------------|
| Dado Censitario de código 5 atualizado com sucesso. |                                                 |
| Menu Principal                                      | Realizar outra atualizacao de dado censitario ? |

# **Preenchimento dos Campos**

0

| Campo                              | Orientações para Preenchimento                                                                                                    |
|------------------------------------|----------------------------------------------------------------------------------------------------|
|                                    | ampo obrigatório. Informe o código de um município existente e tecle Enter                                                                                                    |
| Município                          | ou clique no botão R ao lado do campo. Neste caso será apresentada a tela <b>Pesquisar Município</b> , onde será possível efetuar a pesquisa de municípios no cadastro. Após a informação do código de um município existente, ou da seleção de um município na tela de pesquisa, o sistema apresenta o nome do município no campo correspondente. No caso de se informar um código de município inexistente, o sistema apresenta a mensagem: <i>Município Inexistente</i> . Para apagar o conteúdo do campo, clique no botão S ao lado do campo em exibição |
| Localidade                         | Informe o código da localidade, ou clique no botão R, link <b>Pesquisar</b><br>Localidade, para selecionar a localidade desejada. O nome da localidade<br>será exibido no campo ao lado. Para apagar o conteúdo do campo, clique no                                                                                                    |
|                                    | botão 🕙 ao lado do campo em exibição.                                                                                                    |
| Setor Censitario                   | Informe o código do setor censitário ou clique no botão R, link <b>Pesquisar</b><br><b>Setor Censitário</b> , para selecionar o setor desejado. O nome do setor será<br>exibido no campo ao lado. Para apagar o conteúdo do campo, clique no                                                                                                    |
|                                    | botao 🎯 .                                                                                                    |
| Dados Censitarios:                 |                                                                                                    |
| do Censo                           | Campo obrigatorio. Informe o periodo de referencia do censo, no formato MM/AAAA.                                                                                                    |
| Fonte dos Dados                    | Campo obrigatório. Selecione a fonte dos dados censitários (por exemplo, IBGE).                                                                                                    |
| Informacao Urbana:                 |                                                                                                    |
| Número da População                | Informe o número da população com no máximo 7 dígitos.                                                                                                    |
| Taxa Anual de<br>Crescimento       | Campo obrigatório. Informe a taxa anual de crescimento da população<br>urbana, com no máximo 5 dígitos, sendo 2 decimais.                                                                                                    |
| Taxa de Habitante por<br>domicílio | Informe a taxa de habitante por domicílio.                                                                                                    |
| Informação Rural:                  |                                                                                                    |
| Número da População                | Informe o número da população, com no máximo 7 dígitos.                                                                                                    |
| Taxa Anual de<br>Crescimento       | Campo obrigatório. Informe a taxa anual de crescimento da população rural, com no máximo 5 dígitos, sendo 2 decimais.                                                                                                    |
| Taxa de Habitante por<br>domicílio | Informe a taxa de habitante por domicílio.                                                                                                    |

# Funcionalidade dos Botões

| Botão    | Descrição da Funcionalidade                                                                            |
|----------|----------------------------------------------------------------------------------------------------|
| Limpar   | Ao clicar neste botão, o sistema limpa o conteúdo da tela.                                             |
| Cancelar | Ao clicar neste botão, o sistema cancela a operação e retorna à tela principal.                        |
| Filtrar  | Ao clicar neste botão, o sistema comanda a execução do filtro, com base no número do<br>CEP informado. |
| R        | Ao clicar neste botão, o sistema permite consultar um dado na base de dados.                           |

| Botão     | Descrição da Funcionalidade                                                     |
|-----------|---------------------------------------------------------------------------------|
| 8         | Ao clicar neste botão, o sistema apaga o conteúdo do campo em exibição.         |
| Voltar    | Ao clicar neste botão, o sistema retorna à tela anterior.                       |
| Desfazer  | Ao clicar neste botão, o sistema desfaz o último procedimento realizado.        |
| Atualizar | Ao clicar neste botão, o sistema comanda a inserção dos dados na base de dados. |
| Remover   | Ao clicar neste botão, o sistema remove os CEP's selecionados da base de dados. |

#### Referências

#### Manter Dados do Setor Censitário

#### **Termos Principais**

Cadastro

Clique aqui para retornar ao Menu Principal do GSAN

From: https://www.gsan.com.br/ - Base de Conhecimento de Gestão Comercial de Saneamento

Permanent link: https://www.gsan.com.br/doku.php?id=ajuda:manter\_dados\_censitarios&rev=1539028686

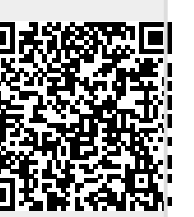

Last update: 08/10/2018 19:58